## Как начать работать со сканером FS-80

## Проблема

Как начать работать со сканером FS-80

## Решение

После подключения сканера в USB порт ПК он должен определиться в диспетчере устройств windows так как показано на рисунке 1.

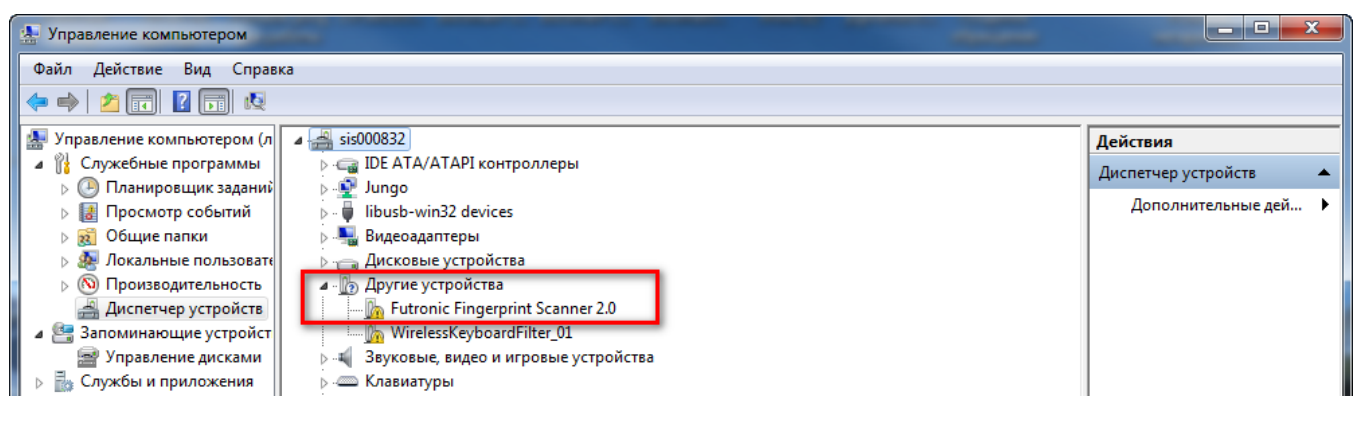

Рисунок 1

Если такой записи нет, необходимо переключить сканер в другой порт. После появления сканера в диспетчере устройств необходимо установить драйвер. Запись о сканере в диспетчере изменится (Рисунок 2).

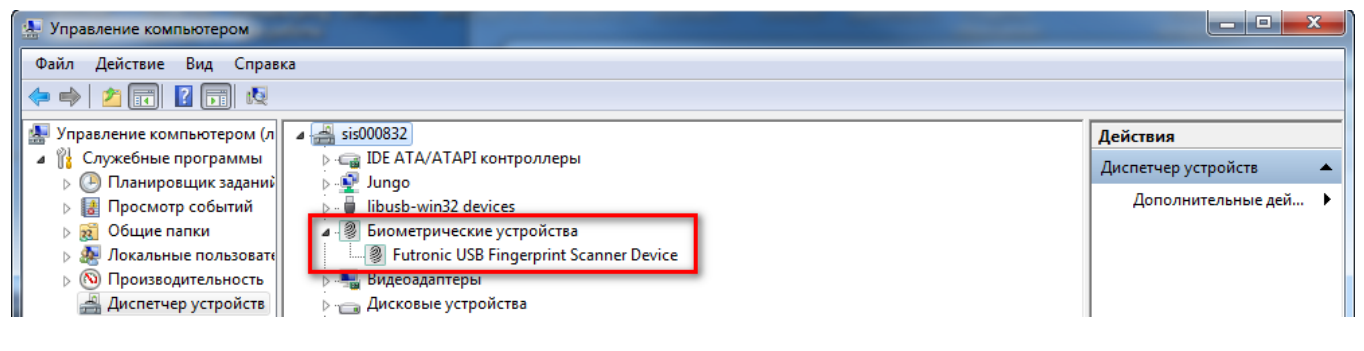

Рисунок 2

Далее необходимо проверить сканер с помощью демонстрационной утилиты производителя сканера. На сайте производителя (https://www.futronic-tech.com /download.php) в разделе "Software" необходимо скачать "ftrScanAPI demo for Windows", разархивировать и запустить на ПК. Выполните действия показанные на рисунке 3 и приложите палец к сканеру. Если сканер исправен то вы увидите картинку аналогичную рисунку 4.

| 🔊 Futr | onic ftrScanApiEx v4.2          |   |     |   |  |  |  |
|--------|---------------------------------|---|-----|---|--|--|--|
| File   | Capture Finger Others Help      |   |     |   |  |  |  |
|        | Start                           |   | _   |   |  |  |  |
|        | Scanning Functions              | × |     | • |  |  |  |
|        | AOI                             | • |     | • |  |  |  |
|        | LFD                             | + |     | + |  |  |  |
|        | Invert Color - White background |   | und |   |  |  |  |
|        | Movable Finger Checking         |   |     |   |  |  |  |
|        | Stretch Image                   | + |     | + |  |  |  |
|        | Encryption                      | • |     | • |  |  |  |

Рисунок 3

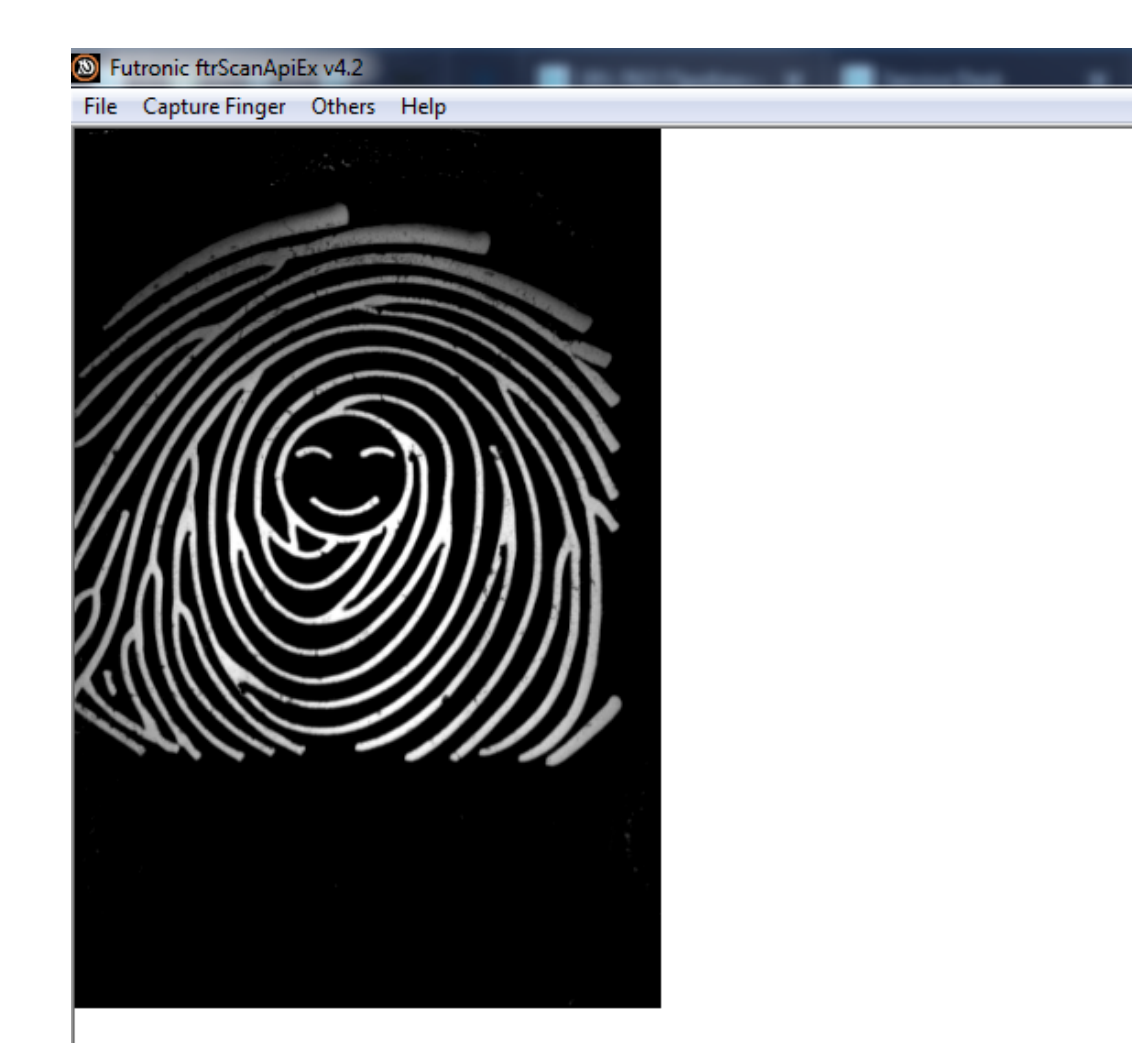

Рисунок 4

## Связанные статьи

- Как начать работать со сканером FS-80
- Не распознается сканер FS-80